# Bright Futures Information System (BFIS)

Public and Internal Portal Guidance

For CIS Child Care Coordinators

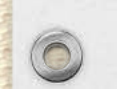

0

Last Updated: 1/20/2017

# Purpose

- The reason for this PowerPoint is to provide guidance on where to find information to assist in reviewing the Special Services Agreements.
- Please be aware that the BFIS Help Desk has provided you with additional permissions, however we cannot give access to certain information through the internal portal which is why we have provided a section on where the information can be found using the public portal.

## Table of Contents

| Page #  | Title                                                                                                    |
|---------|----------------------------------------------------------------------------------------------------|
| 4 - 11  | <ul> <li>Public Portal</li> <li>Find Director's Name</li> <li>View Achievement Level and Accreditations</li> <li>View Site Visits</li> </ul>                                                           |
| 12 - 37 | <ul> <li>Internal Portal</li> <li>View Director's Credential Case</li> <li>View Special Services Agreement</li> <li>View Achievement Level and Accreditations</li> <li>View Course Calendar</li> </ul> |

### Public Portal

This section is an overview of the information you can find within the public portal.

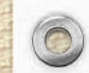

## Browse to <a href="http://brightfutures.vermont.gov">http://brightfutures.vermont.gov</a>.

### Click Find a Provider.

C

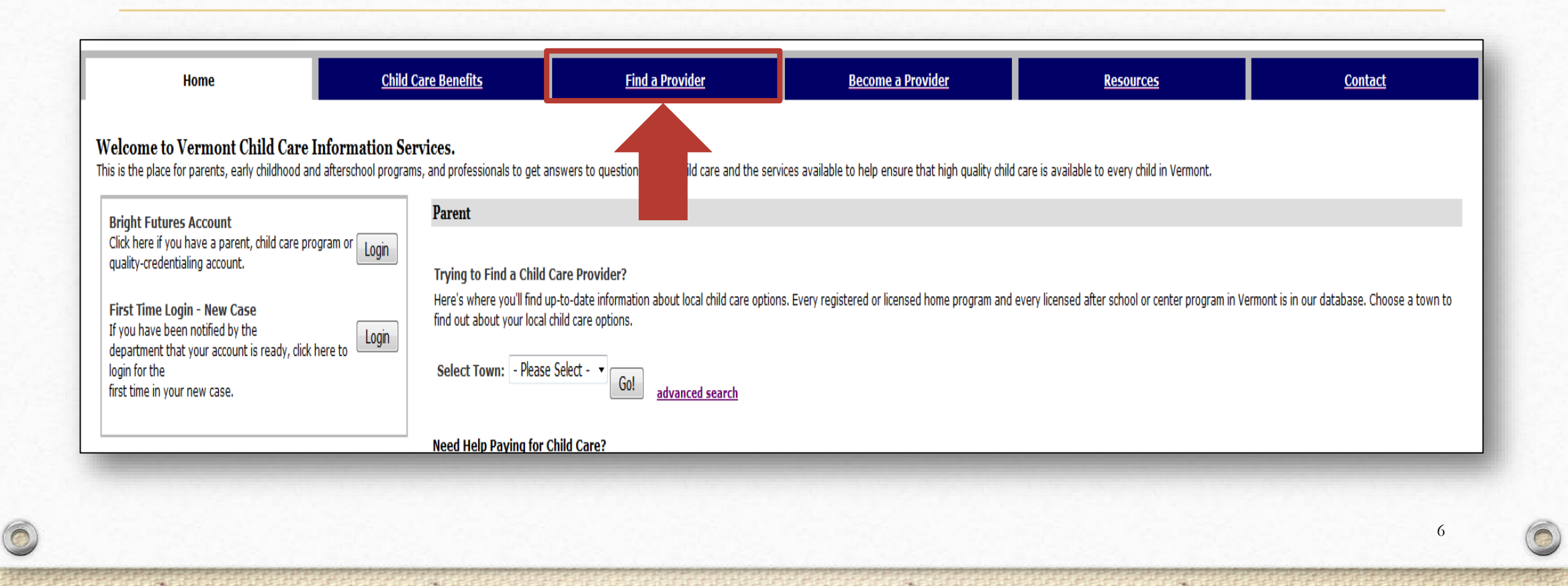

## Click Search Provider Directory.

#### **?** Find a Provider

0

You may also want to visit Vermont's Agency of Human Services web site at http://www.ahs.state.vt.us/services.

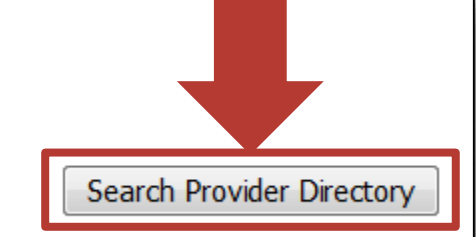

# Enter the child care provider's name, and click **Search**.

| Drovider Namo (Lact Namo/Contor Namo):                    |                     |                              |
|-----------------------------------------------------------|---------------------|------------------------------|
|                                                           | Greater Burlington  |                              |
| Town:                                                     | - Please Select -   |                              |
| Program Type:                                             | - Please Select - 🔻 |                              |
| Age Categories:                                           | Infant              | Preschool                    |
|                                                           | Toddler             | School Age                   |
| Program Participation:                                    | Food Program        | Early Head Start Program     |
|                                                           | Pre-K Program       | Head Start Partner Program   |
|                                                           | Head Start Program  | Early Head Start Partner Pro |
| Special Services:                                         |                     |                              |
| Accepting Referrals for Child Care:                       |                     |                              |
|                                                           |                     |                              |
| Accreditation or approved prequalified preschool program: |                     |                              |
|                                                           | - Please Select -   |                              |
| Star Level:                                               | - Please Select - 💌 |                              |

# Find the provider in the *Search* Results, and click **Details**.

| Search Results                                        |                                                                                 |            |                   |              | Sort by: Town Distance  Go! |
|-------------------------------------------------------|---------------------------------------------------------------------------------|------------|-------------------|--------------|-----------------------------|
| Click on the "Details" link to view a provider's refe | rral information.                                                               |            |                   |              |                             |
| Displaying 1-1 of 1 Items                             |                                                                                 |            |                   |              |                             |
| Provider Name                                         | Contact Information                                                             | Town       | Program Type      | Last Updated |                             |
| Greater Burlington YMCA                               | 266 College Street<br>Burlington, VT 05401<br>City: Burlington<br>(802)862-8993 | Burlington | Licensed Provider | 01/19/2017   | [Details]                   |
|                                                       |                                                                                 |            |                   |              |                             |
|                                                       |                                                                                 |            |                   |              |                             |

#### Provider's Details

 $\bigcirc$ 

This page provides the Directors name, STARS Level, Site Visit Dates, and more.

To view additional details about a particularly site visit click the site visit date.

| IMPORTANT NOTE: 1<br>specific information al<br>recommendation by the            | The program submitted the information on this page to the<br>bout the program. You may also contact your local child o<br>he Child Development Division. Contact information for yi | e Child Development Division. If a program has not updated<br>care referral specialist for additional information about progra<br>our local child care referral agencies is available at <u>http://d</u> | the information, then some of it may not be up t<br>ms in your community and possible child care o<br>cf.vermont.gov/partners/cccsa. | o date or accurate at th<br>penings. The program's | is time. You are encouraged to co<br>profile is chared with you only for | ntact the program directly to verify the information and to obtain<br>the purposes of your child care search and does not represent : |
|----------------------------------------------------------------------------------|----------------------------------------------------------------------------------------------------|----------------------------------------------------------------------------------------------------|----------------------------------------------------------------------------------------------------|----------------------------------------------------|--------------------------------------------------------------------------|----------------------------------------------------------------------------------------------------|
| Site Address:                                                                    | 266 College Street<br>Burlington, VT 05401<br>City: Burlington                                                                                                    |                                                                                                    | Contact Phone                                                                                                    | : (802)862-8993                                    |                                                                          |                                                                                                    |
| E-mail:                                                                          | ggowen@gbymca.org                                                                                                    |                                                                                                    | Website:                                                                                                    |                                                    |                                                                          |                                                                                                    |
| License Date:                                                                    | 12/01/2005                                                                                                    |                                                                                                    | License Type:                                                                                                    | Center Based Chil                                  | d Care and Preschool Program                                             |                                                                                                    |
| Owner:                                                                           |                                                                                                    |                                                                                                    | Director:                                                                                                    | Kristen Hakey                                      |                                                                          |                                                                                                    |
|                                                                                  |                                                                                                    | STARS Level                                                                                                    | Number of<br>children<br>program is<br>licensed to<br>care for et any<br>one time:                                                   | 100                                                |                                                                          | Directors Name                                                                                                    |
| Achievement a<br>Star Level:<br>Current Accre                                    | and Accreditations<br>editations:                                                                                                    | 5 Star                                                                                                    |                                                                                                    |                                                    |                                                                          |                                                                                                    |
| Accreditation or ap                                                              | proved prequalified preschool program                                                                                                    |                                                                                                    |                                                                                                    | Start Date                                         | Expiration Date                                                          | Certificate Date                                                                                                    |
| NAEYC                                                                            |                                                                                                    |                                                                                                    |                                                                                                    | 07/01/1994                                         | 10/31/2008                                                               | 07/01/1994                                                                                                    |
| NAEYC                                                                            |                                                                                                    |                                                                                                    |                                                                                                    | 11/01/2008                                         | 11/30/2013                                                               | 11/01/2008                                                                                                    |
| NAEYC                                                                            |                                                                                                    |                                                                                                    |                                                                                                    | 12/01/2013                                         | 12/01/2018                                                               | 12/01/2013                                                                                                    |
| Prequalified PreK Prop                                                           | gram - Privately Operated                                                                                                    |                                                                                                    |                                                                                                    | 03/12/2015                                         | 03/12/2018                                                               | 03/12/2015                                                                                                    |
| Site Visits<br>Site visit means: an<br>Displaying 1-9 of 9 It<br>Site Visit Date | w visit where someone physically visited the site, thi<br>lems                                                                                                    | s may or may not mean that there are violations.                                                                                                    |                                                                                                    |                                                    |                                                                          |                                                                                                    |
| 09/08/2015                                                                       |                                                                                                    |                                                                                                    |                                                                                                    |                                                    |                                                                          |                                                                                                    |
| 04/30/2014<br>04/03/2013                                                         |                                                                                                    |                                                                                                    |                                                                                                    |                                                    |                                                                          |                                                                                                    |
| 10/13/2011                                                                       | Site Visit I                                                                                                    | Dates                                                                                                    |                                                                                                    |                                                    |                                                                          |                                                                                                    |
| 03/24/2009                                                                       |                                                                                                    |                                                                                                    |                                                                                                    |                                                    |                                                                          |                                                                                                    |
| 05/08/2007                                                                       |                                                                                                    |                                                                                                    |                                                                                                    |                                                    |                                                                          |                                                                                                    |
| 05/15/2006                                                                       |                                                                                                    |                                                                                                    |                                                                                                    |                                                    |                                                                          |                                                                                                    |
| 04/07/2005                                                                       |                                                                                                    |                                                                                                    |                                                                                                    |                                                    |                                                                          |                                                                                                    |
|                                                                                  |                                                                                                    |                                                                                                    |                                                                                                    |                                                    |                                                                          |                                                                                                    |
|                                                                                  |                                                                                                    |                                                                                                    |                                                                                                    |                                                    |                                                                          |                                                                                                    |

# After clicking the site visit date, information about the violation(s), and observation(s) that occurred during that site visit will display.

 $\bigcirc$ 

| Pro         | Provider: Greater Burlington YMCA |                                               |                                                                                                    |                |                    |         |  |
|-------------|-----------------------------------|-----------------------------------------------|----------------------------------------------------------------------------------------------------|----------------|--------------------|---------|--|
| Site        | e Visit Deta                      | uls                                           |                                                                                                    |                |                    |         |  |
|             | Site Visit D<br>(mm/dd/yyyy)      | ate:                                          | 04/30/2014                                                                                                    |                |                    |         |  |
| Vio         | lations and (                     | Corrective Actions                            |                                                                                                    |                |                    |         |  |
| Reg.<br>No. | Finding<br>Date                   | Corrective Actions                            | and Narratives                                                                                                    | Action<br>Due  | Action<br>Complete | Status  |  |
| IE4         | 04/30/201                         | 4 Corrective Action:                          | Immediately ensure that appropriate staff to child ratios are met. The program will submit a program improvement plan to this Licensor at Jennifer. Taylor@state.vt.us by the end of the business day of 05/07/2014. This program improvement plan will identify how the program will apply staff to child ratios that will accomodate the needs of all the children. | 05/07/2014     | 05/05/2014         | Final   |  |
|             |                                   | Factual Basis for<br>Violation:               | Two staff members in the 4 and 5 year old classroom state that, at times, the classroom ratio has been more than 10 children to one staff member. The appropriate staff to child ratio for this age group is 10 children for every one staff member.                                                                                                    |                |                    |         |  |
| Reg         | ulation IE4:                      | The following group si<br>15 years maximum gr | zes and staff-child ratios apply to all programs. Age 6 weeks to 23 months maximum group size 8 Staff-Child Ratio 1-4 Age 24 to 35 months maximum group size 10 Staff-Child Ratio 1-5 Age 3 years to Kindergarten maximum group size 20 Staff<br>oup size No Maximum Staff-Child Ratio 1-13.                                                                          | -Child Ratio 1 | ·10 Age 1st Gr     | rade to |  |
| Obs         | ervations                         |                                               |                                                                                                    |                |                    |         |  |
| The         | program met                       | the follow regulations                        | (were in compliance) at this visit.                                                                                                    |                |                    |         |  |
| Reg.        | No.                               |                                               | Finding Date                                                                                                    |                |                    |         |  |
| Ther        | e have been                       | no observations entere                        | ed for this site visit.                                                                                                    |                |                    |         |  |
|             | -                                 |                                               |                                                                                                    |                |                    |         |  |
|             |                                   |                                               |                                                                                                    |                |                    |         |  |

### Internal Portal

This section is an overview of the new information you can find within the internal portal.

# Browse to http://brightfutures.vermont.gov/internal, and login as a CIS Child Care Coordinator.

### Review Directors Credential Case

Find out if the Director has completed the required training.

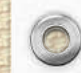

 $\bigcirc$ 

### Click System Search.

#### Work Management

Access case management alerts and assigned work items by case, date, or type.

#### **Subsidy**

0

Enter and manage child care subsidy applications, determine eligibility, authorize payments, and create vouchers.

#### **Provider Management**

View and update licensing information for licensed providers, or submit new license application information.

#### **Quality & Credentialing**

View and update profile information for child care staff, manage credential information for care providers, or submit new personnel information.

#### Payment & Fiscal Management

Approve invoices, authorize disbursements, and access other payment process administration items.

#### System Search Perform various searches across the system, such as certificate inquiry, or provider search.

#### Tools & Resources

Access various administrative tools, including contact log, document generation, and pre-generated reports.

## Click Party Search.

 $\bigcirc$ 

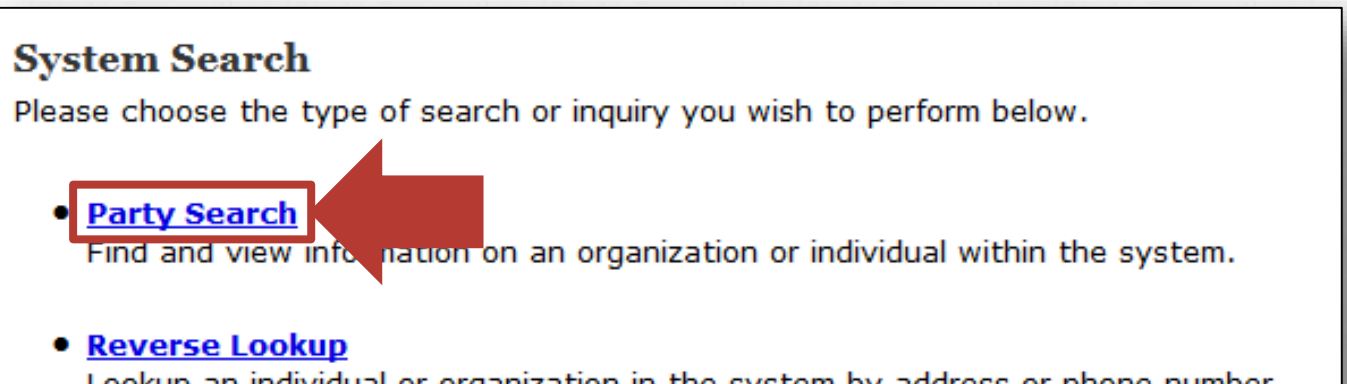

Lookup an individual or organization in the system by address or phone number.

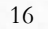

### Enter the Directors name, and click Search.

| ? | Party Search |
|---|--------------|
|---|--------------|

0

Enter one or more identifiers below to search for a person or organization.

| _ |   |   |   |   |     |
|---|---|---|---|---|-----|
|   |   | - | - | - |     |
|   | • |   |   |   |     |
|   |   |   |   |   | · _ |
|   |   |   | _ | _ | ٠   |
|   |   |   |   |   |     |
|   |   |   |   |   |     |

Organization or Last Name:

First Name:

Date of Birth: (mm/dd/yyyy)

Reference ID:

**Reference Type:** 

City:

Town:

State:

Zip Code:

Party ID:

| - Please Select - 🔻 |              |               |
|---------------------|--------------|---------------|
| Test                | Search Type: | Sounds like 👻 |
| Record              | Search Type: | Sounds like 🝷 |
|                     |              |               |
| - Please Select -   | <b>~</b>     |               |
|                     |              | _             |
| - Please Select - 🔻 |              |               |
| - Please Select - 🔹 |              |               |
|                     | •            |               |
|                     |              |               |
|                     |              |               |
|                     |              | Search        |
|                     | L            |               |

### Click the name of the Director.

| Search Results            |             | Sort by: Name 🔹 Go! |
|---------------------------|-------------|---------------------|
| Displaying 1-2 of 2 Items |             |                     |
| Name                      | EIN/SSN     | System ID           |
| Test, Record              |             | 271785              |
| Test, Record              | 000-00-0001 | 46384               |
|                           |             |                     |

### Click Cases.

0

0

FRE

5 m.

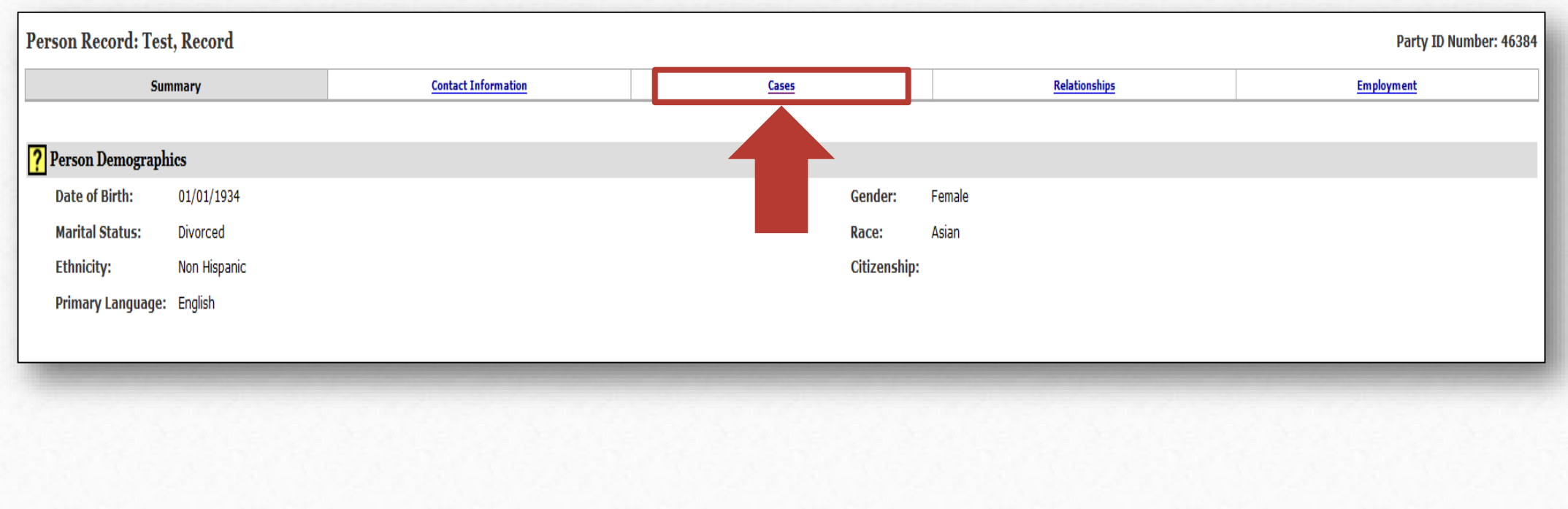

Fall

19

Fals

# Find the Credential case, and click the *Case ID* number.

| Person Rec   | Person Record: Test, Record Party ID Number: 46384 |  |            |            |                |            |                  |       |  |  |
|--------------|----------------------------------------------------|--|------------|------------|----------------|------------|------------------|-------|--|--|
|              | Summary Contact Information                        |  |            | Cases      | Relationships  |            | Employment       |       |  |  |
| Cases        | <b>0</b> of <b>10</b> Items                        |  |            |            |                |            | Sort by: Case ID | ▼ Go! |  |  |
| Case ID      | Reference Name                                     |  | Case Type  | Case Manag | er Case Status | Start Date | End Date         |       |  |  |
| <u>30488</u> | Test, Record                                       |  | Credential | Young, Mau | reen Open      | 12/05/2006 |                  |       |  |  |
|              |                                                    |  |            |            |                |            |                  |       |  |  |
|              |                                                    |  |            |            |                |            |                  |       |  |  |
|              |                                                    |  |            |            |                |            |                  |       |  |  |
|              |                                                    |  |            |            |                |            |                  |       |  |  |

## Click Professional Development.

| Credential Case: Test, Record<br>Case ID: 30488   |                 |           |                    |                       |                          |  |  |
|---------------------------------------------------|-----------------|-----------|--------------------|-----------------------|--------------------------|--|--|
| Personnel Summary                                 | Work Experience | Education | Credentials        | Program Participation | Professional Development |  |  |
| Resume Date: 09/13/201<br>Achievement Level Date: | 6               |           | Achievement Level: |                       |                          |  |  |
|                                                   |                 |           |                    |                       |                          |  |  |

# Click **Details** to verify if a course meets specialized care requirements.

| Professional Development                                                                                                    |                                          |                |       |             |          |                    |  |  |
|----------------------------------------------------------------------------------------------------|------------------------------------------|----------------|-------|-------------|----------|--------------------|--|--|
| Displaying 1-7 of 7 Items                                                                                                    |                                          |                |       |             |          |                    |  |  |
| Course Title                                                                                                    | Sponsor                                  | Date Completed | Hours | Hours Type  | Verified |                    |  |  |
| 1-2-3 Magic (Part I)                                                                                                    | Lamoille Family Center                   | 05/02/2009     | 1.5   | Clock Hours | Letter   | [Details] Remove]  |  |  |
| 1-2-3 Magic (Part II)                                                                                                    | Lamoille Family Center                   | 05/09/2009     | 1.5   | Clock Hours | Other    | [P ils] [Remove]   |  |  |
| 1-2-3 Magic (Part III)                                                                                                    | Lamoille Family Center                   | 05/16/2009     | 1.5   | Clock Hours | Other    | Remove]            |  |  |
| 1-2-3 Magic (Part IV)                                                                                                    | Lamoille Family Center                   | 05/23/2009     | 1.5   | Clock Hours | Other    | [Remove]           |  |  |
| Get Connected! Using the Internet to Support your Professional Development                                                       | Bennington County Child Care Association | 09/14/2009     | 2.0   | Clock Hours | Letter   | [ <u>Remove</u> ]  |  |  |
| Health and Safety                                                                                                    | Family Center of Washington County       | 06/24/2015     | 3.0   | Clock Hours | Other    | [Remove]           |  |  |
| Stepping Stones to Professional Development and Achieving a Child Development Associate (CDA) - Essential Elements of Curriculum | Child Care Resource                      | 05/12/2007     | 30.0  | Clock Hours | Other    | [Details] [Remove] |  |  |

#### Courses/Education External to the Vermont Career Development System

Sort by: Course Title • Go!

Displaying 1-3 of 3 Items

 $\bigcirc$ 

| Course Title             | Sponsor                              | Date Completed | Hours | Hours Type     | Verified   |                   |
|--------------------------|--------------------------------------|----------------|-------|----------------|------------|-------------------|
| Basic specialized Care   | ABC School                           | 09/19/2012     | 6.0   | College Credit | Letter     | [Details] [Remove |
| NAEYC Conference         | NAEYC                                | 05/01/2006     | 6.0   | Clock Hours    | Transcript | [Details] [Remove |
| Outdoor Curriculum Ideas | New Hampshire Child Care Association | 10/17/2008     | 2.5   | Clock Hours    | None       | [Details] [Remove |

If the course meets specialized care requirements it will say either *Basic or Advanced Specialized Care* under *Areas of Knowledge*.

#### **?** Professional Development Coursework Details

| Course Title:       | 1-2-3 Magic (Part I)                                             |
|---------------------|------------------------------------------------------------------|
| Class Hours:        | 1.5                                                              |
| Sponsor Name:       | Lamoille Family Center                                           |
| Sponsor City:       | Morrisville                                                      |
| Sponsor State:      | Vermont                                                          |
| Areas of Knowledge: | Principles of Child/Youth Development, Format: Multiple Sessions |
|                     |                                                                  |
| (mm/dd/yyyy)        | 05/02/2009                                                       |

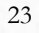

### Review Provider's Case

Find information in regards to the Special Services Agreement, and Quality.

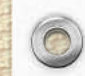

0

## Click Provider Management.

#### Work Management Subsidy Provider Management Quality & Credentialing Payment & Fiscal Management System Search Tools & Resources

#### Work Management

Access case management alerts and assigned work items by case, date, or type.

#### Subsidy

0

Enter and manage child care subsidy applications, determine eligibility, authorize payments, and create vouchers.

<u>Provider Management</u> View and update licensing information for licensed providers, or submit new license application information.

#### **Quality & Credentialing**

View and update profile information for child care staff, manage credential information for care providers, or submit new personnel information.

Payment & Fiscal Management Approve invoices, authorize disbursements, and access other payment process administration items.

<u>System Search</u> Perform various searches across the system, such as certificate inquiry, or provider search.

<u>Tools & Resources</u> Access various administrative tools, including contact log, document generation, and pre-generated reports.

### Click Search Provider.

#### Provider Management

0

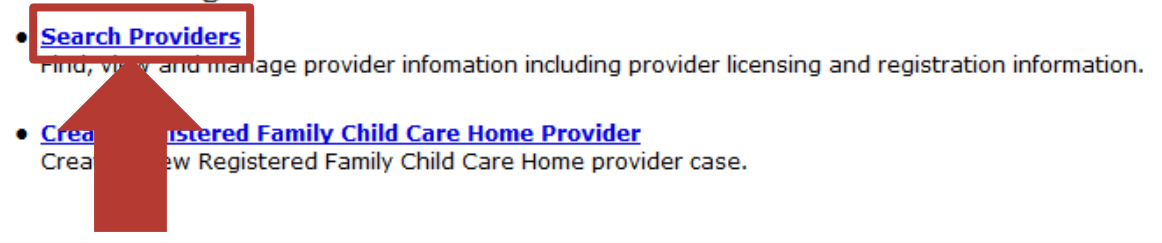

#### Administration Tools

• Licensing Assignment Master Create relationships between towns and districts, and identify the licensor or technician responsible for each district.

#### <u>Corrective Action Tracker</u>

Track and resolve corrective actions identified across the system for various providers.

#### **Transportation Provider Management**

• <u>Search Transportation Providers</u> Find, view, and manage formal and informal transportation provider information.

### Search the provider and then click their name.

| ? Search Providers           |                                                                |            |                |                                               |             |          |                 |                           |
|------------------------------|----------------------------------------------------------------|------------|----------------|-----------------------------------------------|-------------|----------|-----------------|---------------------------|
| Provider Case ID Number:     |                                                                |            |                |                                               |             |          |                 |                           |
| Provider ID Number:          |                                                                |            |                |                                               |             |          |                 |                           |
| Program Name or Last Name:   |                                                                | Greater B  | urlington YMCA | Search Type: Exactly                          |             |          |                 |                           |
| First Name:                  |                                                                |            |                | Search Type: Sounds like -                    |             |          |                 |                           |
| License Number:              |                                                                |            |                |                                               |             |          |                 |                           |
| Provider EIN/SSN:            |                                                                |            |                |                                               |             |          |                 |                           |
| Town:                        |                                                                | - Please S | Select - 🔻     |                                               |             |          |                 |                           |
| Provider Type:               |                                                                | - Please S | elect -        | •                                             |             |          |                 |                           |
| License Status:              |                                                                | - Please S | Select - 🔻     |                                               |             |          |                 |                           |
| Application Confirmation/ID: |                                                                |            |                |                                               |             |          |                 |                           |
| Case Manager:                |                                                                | - Please S | Select -       | •                                             |             |          |                 |                           |
| Next Site Visit:             |                                                                |            |                |                                               |             |          |                 |                           |
|                              |                                                                |            |                | Search                                        |             |          |                 |                           |
| Presults Display. 1 Items    |                                                                |            |                |                                               |             |          | Sor             | t by: Provider Name 🔹 Go! |
| Drovider                     | Address                                                        | Town       | EIN/SSN        | Туре                                          | License No. | Status   | Next Site Visit | Case Manager              |
| Greater Burlington YMCA      | 266 College Street<br>Burlington, VT 05401<br>City: Burlington | Burlington | 03-0185810     | Center Based Child Care and Preschool Program | 610         | Licensed | 09/08/2016      | Taylor, Jennifer          |
|                              |                                                                |            |                |                                               |             |          |                 |                           |

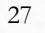

# Click Special Services Agreement.

| Provider: Greater Burlin<br>Provider Type: Center Based C<br>Case Manager: Jennifer Taylor | n <b>gton YMCA</b><br>Child Care and Preschool F<br>r          | rogram             |                                                                          |                        | Provider Case ID:<br>Contact Phone: (802)862-8993 |
|--------------------------------------------------------------------------------------------|----------------------------------------------------------------|--------------------|--------------------------------------------------------------------------|------------------------|---------------------------------------------------|
| Account Summary License Management                                                         |                                                                | License Management | Payment & Financial Info                                                 | Attendance & Invoicing | Quality                                           |
| Home/Location Address:                                                                     | 266 College Street<br>Burlington, VT 05401<br>City: Burlington |                    | Provider Status:                                                         | Licensed               |                                                   |
| Provider ID:                                                                               |                                                                |                    | Current Capacity                                                         | : 100                  |                                                   |
| Next Site Visit:                                                                           | 09/08/2016                                                     |                    | Total Capacity:                                                          | 100                    |                                                   |
| Special Services:                                                                          | Yes                                                            |                    |                                                                          |                        |                                                   |
| PHours / Days of Operatio                                                                  | n                                                              |                    |                                                                          |                        |                                                   |
| Day of Week                                                                                |                                                                |                    | Program Start Time                                                       | Program End Time       |                                                   |
| Monday                                                                                     |                                                                |                    | 7:15am                                                                   | 5:30pm                 |                                                   |
| Tuesday                                                                                    |                                                                |                    | 7:15am                                                                   | 5:30pm                 |                                                   |
| Wednesday                                                                                  |                                                                |                    | 7:15am                                                                   | 5:30pm                 |                                                   |
| Thursday                                                                                   |                                                                |                    | 7:15am                                                                   | 5:30pm                 |                                                   |
| Friday                                                                                     |                                                                |                    | 7:15am                                                                   | 5:30pm                 |                                                   |
| Account Options  Contact Log Provider Profile Provider Rates                               |                                                                |                    | Referral Agreement     Special Services Agr <u>Violations and Restri</u> | eement<br>Ctions       |                                                   |
|                                                                                            |                                                                |                    |                                                                          |                        | 28                                                |

# Current special services agreement information displays.

| Provider: Greater Burlington YMC<br>Provider Type: Center Based Child Care ar<br>Case Manager: Jennifer Taylor | CA<br>Id Preschool Program |                   |                          |                                | Provider Case ID: 1822<br>Contact Phone: (802)862-8993 |
|----------------------------------------------------------------------------------------------------|----------------------------|-------------------|--------------------------|--------------------------------|--------------------------------------------------------|
| Account Summary                                                                                                | Lice                       | ense Management   | Payment & Financial Info | Attendance & Invoicing         | Quality                                                |
| Special Services Status:<br>Effective Date:<br>(mm/dd/yyyy)<br>Notes:                                          |                            | Yes<br>03/31/2005 |                          |                                |                                                        |
| ? Special Services Agreements                                                                                  |                            |                   |                          |                                |                                                        |
| Displaying 1-2 of 2 Items                                                                                      |                            |                   |                          |                                |                                                        |
| Request Date                                                                                                   | Training                   | Start Date        | End Date                 | Location(s) of Training        |                                                        |
| 11/10/2016                                                                                                    | Pending advanced           | 10/12/2016        | 10/17/2016               | CCR                            |                                                        |
| 03/17/2005                                                                                                    | Basic                      | 02/18/2005        | 02/18/2005               | Champlain Fair Grounds - Essex |                                                        |

# Click Quality.

| Provider: Greater Burlington Y<br>Provider Type: Center Based Child Car<br>Case Manager: Jennifer Taylor | Provider Case ID: 1822<br>Contact Phone: (802)862-8993 |                    |                          |                                |         |
|----------------------------------------------------------------------------------------------------|--------------------------------------------------------|--------------------|--------------------------|--------------------------------|---------|
| Account Summary                                                                                          |                                                        | License Management | Payment & Financial Info | Attendance & Invoicing         | Quality |
| Special Services Status:<br>Effective Date:<br>(mm/dd/yyyy)<br>Notes:                                    |                                                        | Yes<br>03/31/2005  |                          |                                |         |
| ? Special Services Agreements                                                                            |                                                        |                    |                          |                                |         |
| Displaying 1-2 of 2 Items                                                                                |                                                        |                    |                          |                                |         |
| Request Date                                                                                             | Training                                               | Start Date         | End Date                 | Location(s) of Training        |         |
| 11/10/2016                                                                                               | Pending advanced                                       | 10/12/2016         | 10/17/2016               | CCR                            |         |
| 03/17/2005                                                                                               | Basic                                                  | 02/18/2005         | 02/18/2005               | Champlain Fair Grounds - Essex |         |
|                                                                                                    |                                                        |                    |                          |                                |         |

# Current STARS, and Accreditation information display.

| Provider: Test Record BFIS II<br>Provider Type: School Age Care<br>Case Manager: Dragica Gagulic    |                    |                          |                        | Provider Case ID: 126445<br>Contact Phone: (802)155-5678 |
|----------------------------------------------------------------------------------------------------|--------------------|--------------------------|------------------------|----------------------------------------------------------|
| Account Summary                                                                                     | License Management | Payment & Financial Info | Attendance & Invoicing | Quality                                                  |
| Last Recorded Tier Level:<br>Tier Level Assignment Date:                                            | Not Rated          |                          |                        |                                                          |
| Current Accreditations                                                                              |                    |                          |                        |                                                          |
| Accreditation Type                                                                                  | Start Date         | Expiration Date          | Certificate Date       | Bonus Date                                               |
| Unable to find any current accreditations.                                                          |                    |                          |                        |                                                          |
| Quality Options <ul> <li><u>Accreditation History</u></li> <li><u>Tier Level History</u></li> </ul> |                    |                          |                        |                                                          |
|                                                                                                    |                    |                          |                        | 31                                                       |

### Course Calendar

Hundreds of professional development opportunities are listed and updated regularly in the course calendar.

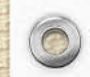

 $\bigcirc$ 

# Click Quality & Credentialing.

Work Management Subsidy Provider Management Quality & Credentialing Payment & Fiscal Management System Search Tools & Resources

#### Work Management

Access case management alerts and assigned work items by case, date, or type.

#### Subsidy

0

Enter and manage child care subsidy applications, determine eligibility, authorize payments, and create vouchers.

Provider Management View and update licensing information for licensed providers, or submit new license application information.

#### **Quality & Credentialing**

View and update profile information for child care staff, manage credential information for care providers, or submit new personnel information.

Payment & Fiscal Management Approve invoices, authorize disbursements, and access other payment process administration items.

<u>System Search</u> Perform various searches across the system, such as certificate inquiry, or provider search.

Tools & Resources Access various administrative tools, including contact log, document generation, and pre-generated reports.

## Click Search Course Calendar.

#### **Quality & Credentialing**

• <u>Tier Reimbursement Rate Table</u> View and manage tier reimbursement information, including rate percentage for each level.

#### Course and Sponsor Management

• Search Course Calendar Find course reasons within the system, and view session information including date, time, and cost.

#### Referral Serv

 $\bigcirc$ 

- <u>Search Re</u> Find and n e referral case information for referral clients.
- <u>External Portal Referral Access Counter</u>
   View the number of times the external portal provider referral search has been accessed.

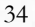

## Enter the Session Start Date From, Session Start Date To, and then click Search.

 $\bigcirc$ 

#### ? Search Course Calendar Enter one or more parameters for the course(s) you are looking for. Session Start Date From: 11/1/2016 (mm/dd/yyyy) Session Start Date To: 11/30/2016 (mm/dd/yyyy) Region: Course Title: Search Type: Starts with -If you want to narrow Search Type: Starts with -Sponsor: down your search results Areas of Knowledge: - Please Select -• vou can enter additional Hour Type: Please Select information (ex. Areas of - Please Select - - Distance(miles): Location: Knowledge or Location) Course Status: - Please Select - 🔻

Search

# For additional information about the course, click **Details**.

| Search Results                                          |                          |                    |            |              |                     | Sort by: Course Title | ▼ Go!                     |
|---------------------------------------------------------|--------------------------|--------------------|------------|--------------|---------------------|-----------------------|---------------------------|
| Displaying 1-20 of 137 Items                            |                          |                    |            |              |                     | Page: 1               | l of 7 [ <u>next&gt;]</u> |
| Course Title                                            | Region                   | Session Start Date | Start Time | Location     | Sponsor             |                       |                           |
| Adult, Child and Infant CPR                             | Chittenden County Region | 11/12/2016         | 09:30 AM   | Williston    | Child Care Resource |                       | [Details]                 |
| Approaching Difficult Conversations with Families (ASC) | Chittenden County Region | 11/16/2016         | 06:30 PM   | Williston    | Child Care Resource |                       | [Details]                 |
| Art as Discovery for the Young Child                    |                          | 11/03/2016         | 06:00 PM   | St Johnsbury | Umbrella            |                       | [Details]                 |

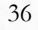

# The current information about the course displays.

| Sponsor: Child Care Resource<br>Contact Phone: (802)863-3367 | 181 Commerce St.<br>Williston, VT 05495                                                                                                    |
|--------------------------------------------------------------|----------------------------------------------------------------------------------------------------|
| ? Course Session Details                                     |                                                                                                    |
| Course Title:                                                | Aduit, Child and Infant CPR                                                                                                    |
| Region:                                                      | Chittenden County Region                                                                                                    |
| Hours:                                                       | 2.0                                                                                                    |
| Hour Type:                                                   | Clock Hours                                                                                                    |
| Status:                                                      | Active                                                                                                    |
| Description:                                                 | The State of Vermont requires that providers have a current CPR certification. Designed for those who care for children, either full time or occasionally, this training offered by the American Heart<br>Association teaches participants how to recognize and care for breathing and cardiac emergencies in Adults, Children and Infants. This training also includes information on using an AED-automatic externa<br>debell-tor                                                                                                    |
| Articulation:                                                |                                                                                                    |
| Areas of Knowledge                                           |                                                                                                    |
| CPR                                                          |                                                                                                    |
| <ul> <li>Healthy and Safe Environments</li> </ul>            |                                                                                                    |
| <ul> <li>Format: Single Session</li> </ul>                   |                                                                                                    |
| Content Level: Multi-level                                   |                                                                                                    |
| Session Information                                          |                                                                                                    |
| Session Start Date:                                          | 11/12/2016                                                                                                    |
| Session Completion Date:                                     | 11/12/2016                                                                                                    |
| Start Time:                                                  | 09:30 AM                                                                                                    |
| Contact Name:                                                | Child Care Resource                                                                                                    |
| Contact Phone:                                               | (802)863-3367                                                                                                    |
| Contact Phone Extension:                                     |                                                                                                    |
| Cost:                                                        | \$35.00                                                                                                    |
| Scholarship:                                                 | No                                                                                                    |
| Funding:                                                     | N/A                                                                                                    |
| Location:                                                    | Williston                                                                                                    |
| Location Description:                                        | Child Care Resource.                                                                                                    |
| Notes:                                                       | Presented by Tamara McLaughlin, First Aid and CPR Trainer, VT Safety Net. * Please note that this workshop will start promptly at 9:30 AM. Since this workshop is a certification, those arriving more than 5 minutes late may not be able to attend and will not receive a refund. * Certification cards will be sent home with you the day of this training. Certifications will be valid for 2 years. This training counts for both the Full CPR certification as well as the CPR re-certification. Registrations received after 09/16/2016 are subject to an additional \$5 fee. |

## Questions?

0

If you have any questions, please contact Jill Pearl at 802-734-9352, or at jill.pearl@vermont.gov.